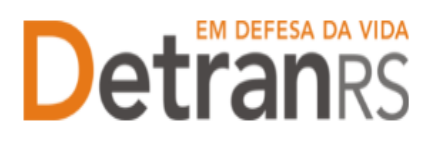

# MANUAL GEP PARA INCLUSÃO DE SERVIÇO COMPLEMENTAR

A empresa precisará solicitar a Inclusão de Serviço Complementar nas situações emque a alteração contratual seja, exclusivamente, a inclusão de serviço complementar previsto na Portaria Detran/RS n.º 03/2015:

- 1. CNAE 8219-9/01 Fotocópias
- 2. CNAE 4729-6/02 Comércio varejista de mercadorias em lojas de conveniência
- 3. CNAE 4761-0/01 Comércio varejista de livros
- 4. CNAE 4761-0/03 Comércio varejista de artigos de papelaria
- 5. CNAE 6619-3/02 Correspondente de instituição financeira

Quando uma destas alterações ocasionar a alteração qualquer outraalteração contratua, a empresa necessitará solicitar o processo de "Alteração Societária e Contratual".

Antes de realizar qualquer alteração no contrato social, a empresa deverá encaminhar a solicitação para o Credenciamento, para análise.

# Para solicitar Inclusão de Serviço Complementar no sistema GEP

 No Menu, escolha "Processo Empresa". Clique em "Novo". Escolha "Inclusão de Serviço Complementar" e clique em "Avançar".

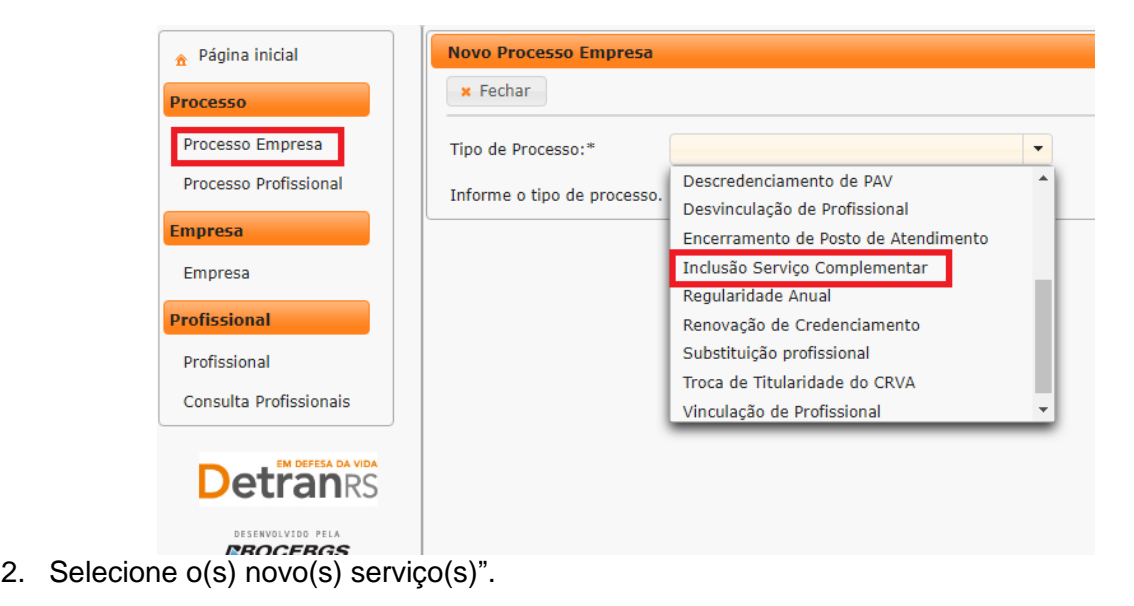

3. Informadas as alterações necessárias, clicar em "Gerar Processo".

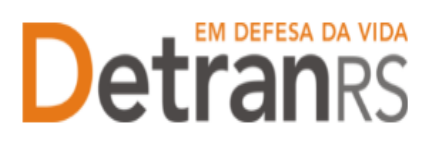

## ESTADO DO RIO GRANDE DO SUL SECRETARIA DA SEGURANÇA PÚBLICA DEPARTAMENTO ESTADUAL DE TRÂNSITO

| ✓ Gerar Process    | so x Fechar                                                               |
|--------------------|---------------------------------------------------------------------------|
| Tipo de Processo   | * Inclusão Serviço Complementar                                           |
| Serviços atuais d  | la empresa: -                                                             |
| Selecione o novo   | Serviço:                                                                  |
|                    | Serviço                                                                   |
|                    | CNAE 8219-9/01 Fotocópias                                                 |
|                    | CNAE 4729-6/02 Comércio varejista de mercadorias em lojas de conveniência |
|                    | CNAE 4761-0/01 Comércio varejista de livros                               |
|                    | CNAE 4761-0/03 Comércio varejista de artigos de papelaria                 |
|                    | CNAE 6619-3/02 Correspondentes de instituições financeiras                |
| Para prosseguir, : | selecione ao menos um serviço e clique em Gerar Processo.                 |

- 4. O processo ficará em modo "Rascunho", até que a empresa anexe todos os documentos e encaminhe para o Credenciamento. Mas, **atenção: um processo só fica em 'Rascunho' por 30 (trinta) dias.** No 31.º dia, o processo será automaticamente cancelado pelo sistema e será necessário abrir novo processo.
- 5. Clique na aba "Documentos" (1).
- 6. Na coluna Ações, no botão "Gerar documento", você terá acesso ao:
  - a. Requerimento de Inclusão de Serviço Complementar.
    - i. Clique para gerar o documento já preenchido pelo GEP.
    - ii. A empresa deverá utilizar a assinatura GOV.BR (gerar documento para assinatura digital)

Para maiores informações, verifique o Manual de Assinaturas. O requerimento e o Formulário deverão ser assinados pelo responsável da empresa.

- b. Anexe os demais documentos exigidos.
- c. Ao finalizar, clique em "Enviar Credenciamento".

| Edição Processo - Inclusão Serviço Complementar - Processo: 2025000054 |        |  |  |  |  |  |  |  |
|------------------------------------------------------------------------|--------|--|--|--|--|--|--|--|
| 🖌 Enviar Credenciamento 🛛 🗙 Cancelar Processo 🗍 🖨 Exportar Docs 🗍 🗙    | Fechar |  |  |  |  |  |  |  |
| Geral Documentos Serviço Complementar                                  |        |  |  |  |  |  |  |  |
| + Anexar todos documentos                                              |        |  |  |  |  |  |  |  |
| Documentos Solicitação ᅌ                                               | Ações  |  |  |  |  |  |  |  |
| Requerimento inclusão serviço complementar + Carregar Arquivo          |        |  |  |  |  |  |  |  |

- d. O Credenciamento irá fazer a análise dos documentos.
  - i. O processo poderá ser devolvido para a empresa para revisão:
    - 1. O campo "Motivo" mostrará porque o documento foi rejeitado eo que precisa ser corrigido.
    - 2. Remova o documento e anexe novo documento corrigido

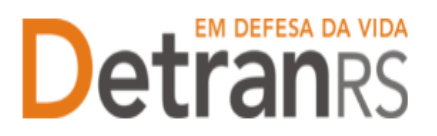

#### ESTADO DO RIO GRANDE DO SUL SECRETARIA DA SEGURANÇA PÚBLICA DEPARTAMENTO ESTADUAL DE TRÂNSITO

(correto).

- 3. Em caso de correção no Requerimento, remova o documento.
  - a. Clique na aba Serviço Complementar. Clique em Alterar Dados.Faça as correções e Salve.
  - b. Retorne para a aba Documentos. Emita novo Requerimento clicando em Gerar Documento, assine digitalmente (gov.br) e anexe.

**IMPORTANTE**: Eventuais alterações no processo deverão ser realizadas na aba "Serviço Complementar", no botão "Alterar Dados", conforme figura abaixo.

| dição Processo - Inclusão Serviço Complementar - Processo: 2025000054 |                            |                 |          |  |  |  |  |
|-----------------------------------------------------------------------|----------------------------|-----------------|----------|--|--|--|--|
| ✓ Enviar Credenciamento                                               | × Cancelar Processo        | 🔒 Exportar Docs | × Fechar |  |  |  |  |
| Geral Documentos                                                      | Serviço Complementar       |                 |          |  |  |  |  |
| + Adicionar                                                           |                            | -               |          |  |  |  |  |
| CNAE 4761-0/01 Comérc                                                 | io varejista de livros     |                 |          |  |  |  |  |
| CNAE 4761-0/03 Comérc                                                 | io varejista de artigos de | e papelaria     |          |  |  |  |  |
| CNAE 6619-3/02 Corresp                                                | ondentes de instituições   | financeiras     |          |  |  |  |  |

4. Clique em "Enviar Credenciamento".

## 7. 2ª FASE - ENVIO DE DOCUMENTOS COMPLEMENTARES

- Após a aprovação dos documentos, localize o processo que constará como
  "Devolvido para complementação".
- b. Clique em "Gerar documento", para gerar o Termo de Adesão já preenchido pelo sistema (1). Anexe o Termo devidamente assinado digitalmente pelo gov.br.
- c. Anexe os documentos exigidos (2)
- d. Ao finalizar, clique em "Enviar Credenciamento" (3).

| er Defensionen 3<br>2<br>E Deservete Steelen Hutter                                    |                     |             |            |        |           |
|----------------------------------------------------------------------------------------|---------------------|-------------|------------|--------|-----------|
| Incorrection SolidayDe 1                                                               |                     | Afreight .  | Phila      | Hadara | tang but  |
| Requerments attençiti sociatines contratuel                                            | Q reason            | Aprovada    |            |        |           |
| Response Convegedoria - Riteração Societaria                                           | - Grawen            | Annuals     | Autoridado |        |           |
| Trains de Adeillo                                                                      | Giberge - # Server  | Paulantas   |            |        | 1 .       |
| Cartuite: Singlificate de 2003/001                                                     | Q Vandar   # Januar | Percenter : |            |        |           |
| Close & Compressive III, mercelle >COVI                                                | Course * Server     | 2 Returns   |            |        | 1         |
| (Proprietietie de                                                                      |                     |             |            |        |           |
| Damenta Palvaira 1                                                                     | Als                 | enuele .    | Hilton .   | Hiles  | Anite Dis |
| Fermilie's de dates radiation                                                          | S. Condition (      | Spreads     |            |        |           |
| Dipa da Brianesta na identificação son RC e OF                                         | 9-seature           | (provado)   |            |        |           |
| Centility Regelive Civel task Indedual                                                 | A country           | Aprinals    |            | (A).   |           |
| Certality Reporting Communication Extended                                             | Q countral          | Party and a |            |        |           |
| Cettable Repative Divelopera fire press de la presi de Auriça Potentel de Arrepito     | Q annature -        | Aprovado    |            |        | 1         |
| Controlles terganices Trimmer pane fins, general lie 1, general factive Perferent de a | Q counter           | April ada   |            |        |           |

DGC – Coordenadoria de Credenciamento credenciamento@detran.rs.gov.br Manual atualizado em 14/05/2025

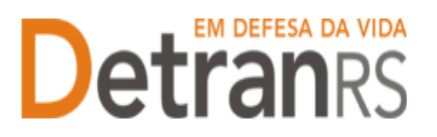

ESTADO DO RIO GRANDE DO SUL SECRETARIA DA SEGURANÇA PÚBLICA DEPARTAMENTO ESTADUAL DE TRÂNSITO

# 8. O Credenciamento irá fazer a análise dos documentos. O processo poderá:

- a. Ser devolvido para a empresa para revisão:
  - i. O campo "Motivo" mostrará porque o documento foi rejeitado e o queprecisa ser corrigido.
  - ii. Remova o documento e anexe novo documento corrigido (correto).
  - iii. Clique em "Enviar Credenciamento".
- b. Ser encaminhado para assinatura pela Direção Geral.
  - i. Passará para a situação "Aguardando PROA".
  - ii. Ao retornar assinado, o processo GEP será Deferido, as alterações efetivadas no sistema e a empresa comunicada por email.

Seguem algumas orientações gerais.

- a) Dúvidas sobre utilização do sistema GEP: HelpDesk da PROCERGS, (51) 3210-3995.
- b) Dúvidas sobre documentação: credenciamento@detran.rs.gov.br ou (51) 9868-76869.